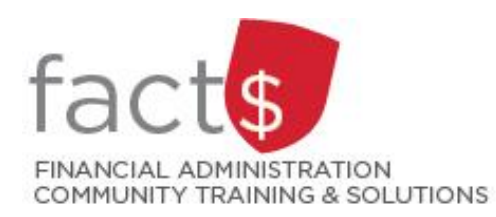

# eShop How-To Sheets Honorarium Forms

#### This how-to sheet outlines the steps required to:

- Fill out an honorarium form to request payments to individuals as one-time tokens of appreciation for voluntary services performed.
- The information to fill out this form comes from your communication with the individual (e.g. email communication).

#### eShop's honorarium form should be used to ...

- Request payment to an individual when the following criteria have been met:
  - value is nominal (i.e. not reflective of market value of the work performed)
  - o there is no invoice
  - o negotiation of payment has not taken place
  - o the individual is not a Carleton employee or a professional speaker

#### **Important Note:**

• One honorarium form is required for each payment.

### THESE INSTRUCTIONS ASSUME YOU ARE WORKING FROM A DESKTOP COMPUTER/ LAPTOP

1. Once logged into eShop, scroll down to the **'Forms'** box on the landing page.

Click on the blue **'Honorarium** Form' text.

|     | Forms                     |  |
|-----|---------------------------|--|
| - E | Purchase Requisition Form |  |
|     | Cheque Requisition        |  |
|     | Honorarium Form           |  |

2. The first section on the form tells you what the form is for and any important information about filling it out.

> **IMPORTANT!** NEVER include a Social Insurance Number on this form.

Tip: If at any point you want to close the form, without saving it or adding it to a cart, click on the white 'Close' button in the upper right-hand corner of the screen.

3. If all of the statements are true, click on the radio button beside 'I have read the above statements and confirm they are true regarding this payment'.

> **IMPORTANT!** If any of the criterion are not true, an honorarium may not be the appropriate form of payment. Contact Accounts Payable for help (accounts.payable@carleton.ca).

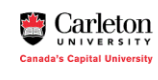

This form can be used to request an honorarium paymens the Requestor for this information. Required fields have their titles shown with an **asterisk** (\*).

## Honorarium Payments to Individuals This honorarium payment: · is for a nominal value that does not reflect the market value of the services performed. · does not involve an invoice or negotiation of the amount. · is not paid to a Carleton employee or a professional speaker. is a one-time token of appreciation. I have read the above statements and confirm they are true regarding this O Yes payment 🖈

4. Answer the questions in the 'Services Performed Outside Canada' and the 'Services Performed on a Reserve' sections.

| Honorarium Payments to Individuals                            | Services Performed Outside Canada                                                                                                    | ٢                                                                        |
|---------------------------------------------------------------|----------------------------------------------------------------------------------------------------|--------------------------------------------------------------------------|
| confirm this honorarium payment:                              | Was this work performed outside Canada?                                                                                                    |                                                                          |
| is for a nominal value that does not reflect the market value | e of the O No                                                                                                    |                                                                          |
| services performed                                            | ⊖ Yes                                                                                                    |                                                                          |
| does not involve an invoice or negotiation of the amount.     | Non-residents who enter Canada to perform work for Carleton University will be subject to withholding taxes, to be h<br>behalf of the non-resident. Withholding tax will be deducted in the amount of 15% of the earnings (US residents earni | eld and remitted by Carleton on<br>ng less than \$5000 will be levied at |
| is not paid to a Carleton employee or a professional speak    | er. 10% only) and the payment total will be reduced by this amount. Should a department choose to ensure that the indi-<br>withholding tax, the department must assume the additional cost.                                                   | idual receive the full amount after                                      |
| is a one-time token of appreciation.                          | Does the department wish to incur the additional cost of the withholding tax so that the individual will receive the full                                                                                                    | amount?                                                                  |
|                                                               | O No                                                                                                    |                                                                          |
|                                                               | ⊖ Ves                                                                                                    |                                                                          |
|                                                               | Services Performed on a Reserve                                                                                                    | ۵                                                                        |
|                                                               | Was this work performed on a reserve by an indigenous person with 'status' ('status Indian' as used and defined by th                                                                                                    | e CRA)?                                                                  |
|                                                               | O No                                                                                                    |                                                                          |
|                                                               | () Yes                                                                                                    |                                                                          |

#### 5a. Recipient Information

In the **'Recipient Information'** box, begin typing the name of the recipient in the **'Enter Vendor'** field.

| Please enter or search<br>name cannot be found                                                | for the recipient in the Vendor field<br>, select <b>Manual Entry</b> and enter the                            | below. If the recipi<br>recipient details.       |
|-----------------------------------------------------------------------------------------------|----------------------------------------------------------------------------------------------------|--------------------------------------------------|
| Existing Vendor                                                                               | Enter Manually                                                                                                 |                                                  |
| Enter Vendor *                                                                                | Select Vendor                                                                                                  | Q                                                |
| Currency                                                                                      | CAD 🗸                                                                                                    |                                                  |
|                                                                                               |                                                                                                    |                                                  |
| Recipient Informatio<br>Please enter or search f<br>name cannot be found,                     | on<br>for the recipient in the Vendor field b<br>select <b>Manual Entry</b> and enter the re                   | হে<br>elow. If the recipier<br>ecipient details. |
| Recipient Informatio<br>Please enter or search f<br>name cannot be found,<br>Existing Vendor  | for the recipient in the Vendor field b<br>select <b>Manual Entry</b> and enter the re<br>Enter Manually       | elow. If the recipier   ecipient details.        |
| Recipient Information<br>Please enter or search f<br>name cannot be found,<br>Existing Vendor | on<br>for the recipient in the Vendor field b<br>select <b>Manual Entry</b> and enter the re<br>Enter Manually | c   elow. If the recipier   ecipient details.    |

If the recipient's name comes up, click on it. The information related to that recipient will fill in automatically.

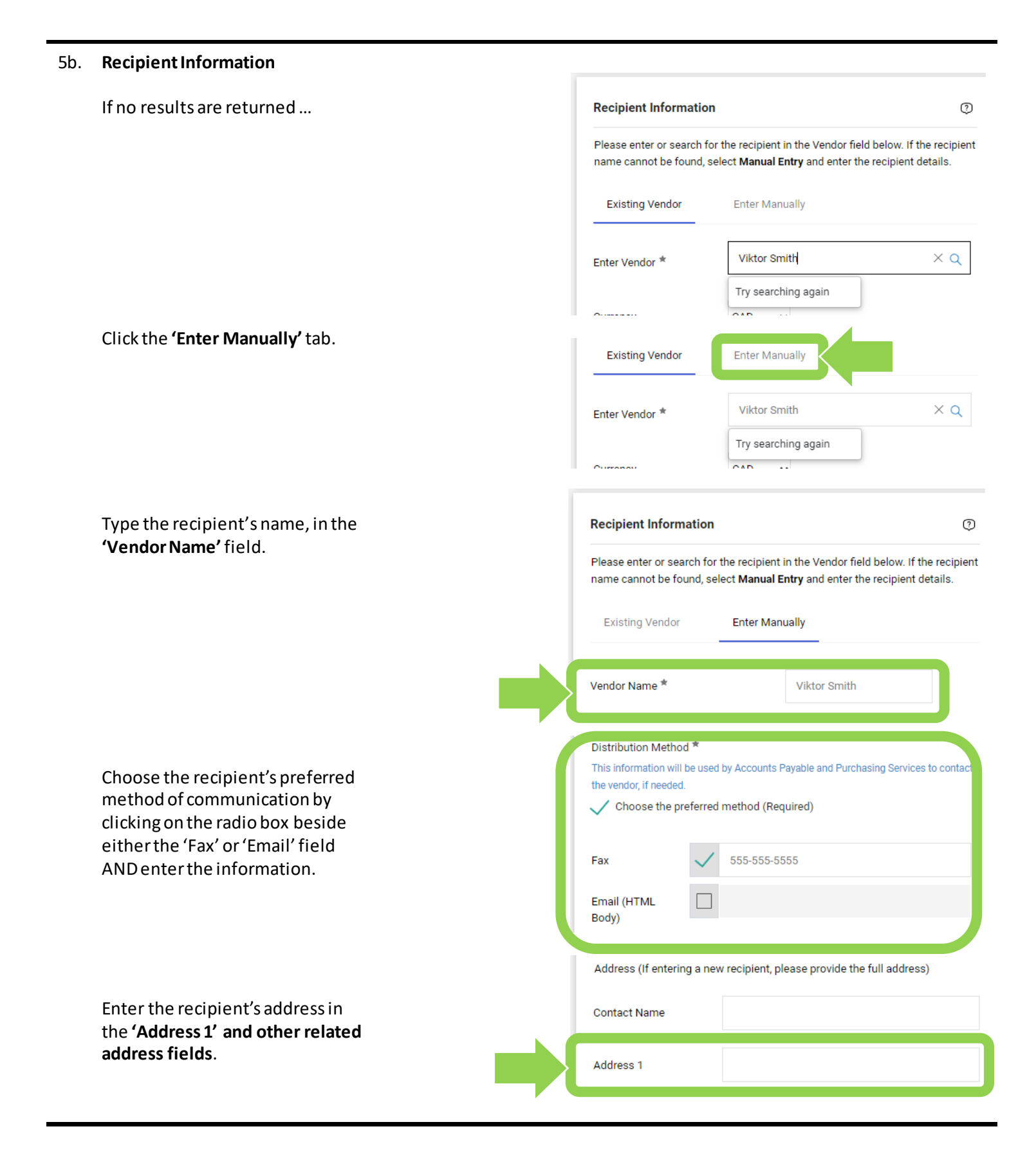

 Fill in the following fields in the **'Payment Information'** section.

> Enter the total amount you've chosen to gift the recipient in the **'Payment Amount'** field.

Enter the date of the event or when the service occurred in the **'Date of Service/Event'** field by clicking on the calendaricon.

| Payment Information      |                                        |  |
|--------------------------|----------------------------------------|--|
| Description              |                                        |  |
|                          | 30 characters remaining expand   clear |  |
| Commodity Code *         | T001                                   |  |
| Payment Amount *         |                                        |  |
| Date of Service/Event *  |                                        |  |
|                          | dd/mm/yyyy                             |  |
| Requested Payment Method | ~                                      |  |

7. You must attach all relevant supporting documentation.

Click on the blue **'Add'** text and follow the prompts to attach all relevant documentation.

**Tip:** Supporting documentation should include the recipient's legal name, contact information, amount offered, and context of the event. Some examples of supporting documentation are event advertisements, departmental memos, or event agendas.

 Once you have completed the form, click on the red arrow button beside the red 'Add And Go To Cart' button. Choose an option from drop-down menu to add the form to a cart (e.g. 'Add to Cart').

**Tip:** Honorarium forms should not be added to a cart with anything else.

Attachments

Attach all relevant supporting documentation to show the recipient's legal name, amount offered and context of the payment. Examples include event advertisements, departmental memos and event agendas. The documents will be used by Accounts Payable to verify the eligibility of the payment.

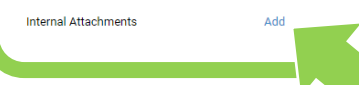

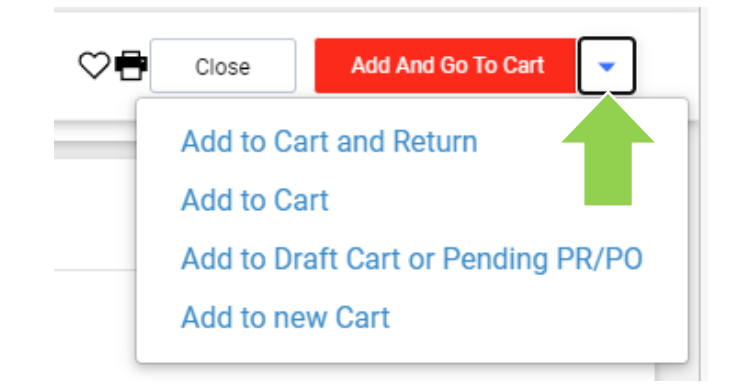

#### What next?

- Visit carleton.ca/facts/eshop to find more how-to sheets.
- Questions about the system? Email <u>eshop@carleton.ca</u> or call 613-520-2600 ext.3311.